# 針對電子郵件URL過濾器掃描失敗的解決方案

### 目錄

<u>簡介</u> <u>問題</u> <u>解決方案</u> <u>使用內容過濾器</u> <u>使用郵件過濾器</u> <u>相關資訊</u>

## 簡介

本文檔介紹思科電子郵件上URL過濾器掃描失敗的情況和解決方案。URL過濾器在思科郵件安全裝置(ESA)、思科雲郵件安全(CES)上啟用,掃描失敗。

### 問題

URL過濾器掃描失敗的情況包括:

- 無法獲取URL信譽和類別。
- 無法展開郵件中的縮短URL。
- 郵件正文或郵件附件中的URL數超出了最大URL掃描限制。

注意:URL過濾器掃描失敗操作只能應用於AsyncOS 11.1及更高版本。

# 解決方案

郵件過濾器或內容過濾器的條件中沒有表示有處理失敗的URL過濾器掃描的選項的選項。

當URL過濾器掃描失敗時,ESA會將這些報頭新增到電子郵件中:

X-URL-LookUp-ScanningError

#### 使用內容過濾器

- 1. 導覽至GUI > Incoming or Outgoing Content Filters。
- 2. 驗證內容過濾器的順序,所建立的新過濾器必須低於當前URL過濾內容過濾器。
- 3. 按一下Add Filter...
- 4. 為您的過濾器命名並在您的URL過濾內容過濾器下方排序。
- 5. 按一下**新增條件……**
- 6. 選擇Other Header,然後單選按鈕Header Exists。
- 7. 在標題名稱上:文本框,新增"X-URL-LookUp-ScanningError"。
- 8. 將您的首選操作新增到此電子郵件。
- 9. 提交並提交更改。

#### 示例內容過濾器的輸出示例如下所示。

| Content Filter Settings     |                                      |  |  |  |
|-----------------------------|--------------------------------------|--|--|--|
| Name:                       | Unscannable_URLs                     |  |  |  |
| Currently Used by Policies: | No policies currently use this rule. |  |  |  |
| Editable by (Roles):        | No roles selected                    |  |  |  |
| Description:                |                                      |  |  |  |
|                             | li.                                  |  |  |  |
| Order:                      | 6 • (of 6)                           |  |  |  |

| Conditions    |              |                                      |        |  |  |  |  |
|---------------|--------------|--------------------------------------|--------|--|--|--|--|
| Add Condition |              |                                      |        |  |  |  |  |
| Order         | Condition    | Rule                                 | Delete |  |  |  |  |
| 1             | Other Header | header("X-URL-LookUp-ScanningError") | 窗      |  |  |  |  |

| Actions    |       |                 |                                                                |        |  |  |
|------------|-------|-----------------|----------------------------------------------------------------|--------|--|--|
| Add Action |       |                 |                                                                |        |  |  |
|            | Order | Action          | Rule                                                           | Delete |  |  |
|            | 1     | Add/Edit Header | edit-header-text("Subject", "(.*)", "[URL SCANNING ERROR]\\1") | ũ      |  |  |

#### 使用郵件過濾器

注意:若要對URL過濾器掃描失敗採取操作,必須在郵件過濾器級別執行URL過濾器。

- 1. 登入到CLI。
- 2. 執行命令filters。
- 3. 運行命令**清單**。
- 4. 記下URL過濾郵件過濾器的順序。
- 5. 運行命令**new**。
- 6. 插入郵件過濾器,以便對URL過濾器掃描失敗事件採取適當的操作。此處提供樣本過濾器。
- 7. 可選:運行命令move,在當前的URL過濾器消息過濾器下移動此新過濾器。
- 8. 提交並提交更改。

```
Unscannable_URL_Filter:
if header("X-URL-LookUp-ScanningError")
{
edit-header-text("Subject", "(.*)", "[URL SCANNING ERROR]\\1");
}
```

# 相關資訊

- Cisco Email Security Appliance 最終使用手冊
- ESA URL過濾啟用和最佳實踐
- <u>技術支援與文件 Cisco Systems</u>